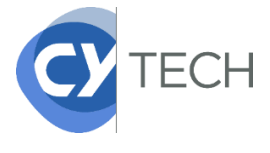

### PROCÉDURE CRÉATION D'UN COMPTE PERSONNEL « Mes Services »

Vous disposez déjà d'un compte MesServices si vous vous êtes inscrit sur Parcoursup au cours de ces 4 dernières années. Si ce n'est pas le cas, vous devez créer votre compte personnel.

| Situation familale *          | Civilité *          | Nom de naissance * |           | N             | Nom d'usage             |                          |  |
|-------------------------------|---------------------|--------------------|-----------|---------------|-------------------------|--------------------------|--|
| Sélectionnez votre situatio ~ | Sélecti ∽           |                    |           |               |                         |                          |  |
| Date de naissance *           |                     | Prénom * Deuxième  |           | Deuxième pré  | prénom Troisième prénom |                          |  |
| Jour V Mois V                 | Année 🗸             |                    |           |               |                         |                          |  |
| Pays de naissance *           | Département de nais | ssance *           | Commune d | e naissance * | Natio                   | onalité *                |  |
| Ψ                             |                     | *                  |           | v             |                         | Sélectionnez votre nat ~ |  |

#### 1/ Complétez la première étape du formulaire.

2/ Renseignez une adresse courriel valide et inscrire votre INE, si vous n'en avez pas, cochez « Je n'ai pas d'INE ».

| @ Adresse courriel                                     | Numéro Identification Nationale                                                                                                    |
|--------------------------------------------------------|----------------------------------------------------------------------------------------------------|
| Adresse courriel * (nom@exemple.com)                   | Le numéro INE (Identification Nationale Etudiant) ou BEA :<br>Il figure sur votre carte d'étudiant ou sur le relevé de notes<br>du baccalauréat, ou sur l'imprimé de confirmation<br>d'inscription au baccalauréat.                                                                                                    |
| Vérification de l'adresse courriel * (nom@exemple.com) | Numéro INE *                                                                                                    |
| AB Code de vérification                                | Si vous possédez un numéro INE et que ce numéro n'est<br>pas accepté, veuillez cocher "Je n'ai pas d'INE".                                                                                                    |
| Code de vérification à recopier ci-dessous *           | Si vous ne possédez pas de numéro INE (vous venez de<br>l'étranger ou vous êtes scolarisé dans un établissement ne<br>dépendant pas de l'Education nationale), vous devrez<br>nous fournir un justificatif de votre inscription dans<br>l'enseignement supérieur français sur l'année en cours ou<br>à venir ou une attestation de stage en France. |
|                                                        | Une proposition d'accueil temporaire en cité universitaire,<br>que le crous vous a adressée par mail, est acceptée<br>comme justificatif.                                                                                                    |
|                                                        | ☐ Je n'ai pas d'INE                                                                                                    |

3/ Connectez-vous à votre adresse courrier et saisir le code reçu par mail.

| CRÉATION D'UN NOUVEAU PROFIL - ÉTAPE 3                  |                        |
|---------------------------------------------------------|------------------------|
| @ Vérification adresse courriel                         |                        |
| Un code de vérification de votre adresse vous a été env | voyé par courriel.     |
| Adresse courriel * (nom@exemple.com)                    | Code de vérification * |
| jeanne.971@hotmail.fr                                   | KHJBRL                 |
|                                                         |                        |

#### 4/ Poursuivre la création de votre compte en indiquant les éléments demandés.

| Année universitaire concernée            | : 2020-2 | 2021            |                         |
|------------------------------------------|----------|-----------------|-------------------------|
| Non inscrit à ce jour dans un établissem | ent      |                 | × Vider tous les champs |
| Etablissement à l'étranger               |          |                 |                         |
| Département                              |          | Établissement * |                         |
| Selectionnez un département              |          | Autre           |                         |

Attention, il faut obligatoirement déclarer votre ville d'études, vous devez indiquer :

- CERGY si vous êtes admis sur le campus de Cergy
- PAU si vous êtes admis sur le campus de

## 5/ Scannez et rattachez dans votre dossier votre pièce d'identité et un justificatif d'admission.

Si vous n'en avez pas encore, vous devez rédiger une attestation sur l'honneur, datée etsignée pour signaler que vous êtes en cours d'inscription dans l'établissement de votre choix, pour la formation que vous souhaitez et pour l'année universitaire à venir. N'oubliez pas d'enregistrer votre attestation en

Exemple de rédaction du justificatif d'inscription :

Je soussigné(e) Madame/Mademoiselle/Monsieur (prénom nom), demeurant au (adresse), atteste sur l'honneur avoir fait une demande d'inscription dans l'établissement (nom de l'établissement) pour la formation (nom de la formation) sur l'année universitaire 2018 - 2019.

Fait pour servir et valoir ce que de droit

(lieu), le (date)

Signature. Format PDF, JPG ou PNG.

# 6/ Finalisez votre compte en renseignant vos informations de contact (adresse, téléphone...).

Vous recevrez ensuite un mail de confirmation vous invitant à changer votre mot de passe.

| ivez-nous Ŧ 🅑 etudiant.gou                                                                                                    | ulte                         |  | Inscription | Connexion |  |  |  |
|----------------------------------------------------------------------------------------------------|------------------------------|--|-------------|-----------|--|--|--|
| étudiant<br>.gouv.fr                                                                                                    | MesServiceS.etudiant.gouv.fr |  |             |           |  |  |  |
| MODIFICATION DE VOTRE M                                                                                                    | DT DE PASSE                  |  |             |           |  |  |  |
| Votre mot de passe doit faire entre 6 et 20 caractères et contenir au moins 3 types de caractères différents (lettres minuscules, lettres majuscules, chiffres; caractères spéciaux). |                              |  |             |           |  |  |  |
| √ouveau mot de passe *                                                                                                    |                              |  |             |           |  |  |  |
| Confirmation du nouveau mot d                                                                                                    | passe *                      |  |             |           |  |  |  |

Après avoir changé votre mot de passe, vous êtes officiellement inscrit sur le site et vous pouvez maintenant vous identifier et effectuer les démarches sur le site pour obtenir l'attestation CVEC que vous devrez présenter à votre établissement pour finaliser votre inscription universitaire